## Comment trouver mon ramoneur sur le SIT de l'Etat du Valais?

1. Je sélectionne ma commune en cliquant simplement dessus sur la carte, une fenêtre pop-up s'ouvre.

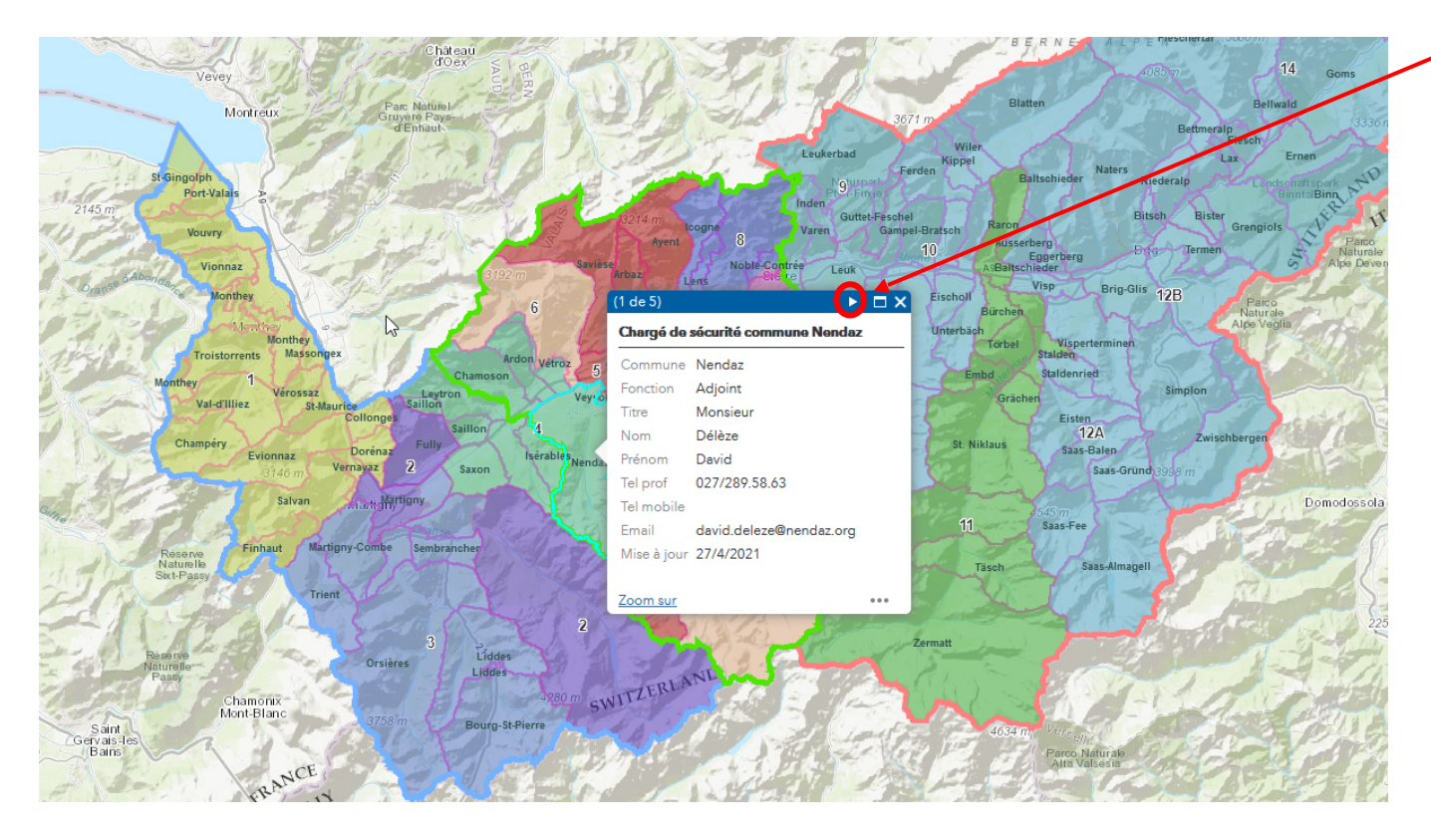

2. En cliquant sur la flèche blanche dans l'entête de cette fenêtre pop-up, je fais défiler les informations jusqu'à obtenir les coordonnées du service de ramonage de ma commune.

(1 de 5)

| Secteurs de ramonage                           |                          |  |
|------------------------------------------------|--------------------------|--|
| Secteur                                        | 4                        |  |
| Fonction                                       | Maître ramoneur          |  |
| Nom, prénom                                    | D'Amico Xavier           |  |
| Compétence<br>en matière de<br>contrôle de gaz | Oui                      |  |
| No de<br>téléphone<br>bureau                   | 027/288.67.12            |  |
| No de<br>téléphone<br>mobile                   | 079/413.58.17            |  |
| Adresse                                        | Route de Merdesson<br>3B |  |
| Zoom sur                                       | 1055 St Piarra da        |  |